# imall

Chipsmall Limited consists of a professional team with an average of over 10 year of expertise in the distribution of electronic components. Based in Hongkong, we have already established firm and mutual-benefit business relationships with customers from, Europe, America and south Asia, supplying obsolete and hard-to-find components to meet their specific needs.

With the principle of "Quality Parts, Customers Priority, Honest Operation, and Considerate Service", our business mainly focus on the distribution of electronic components. Line cards we deal with include Microchip, ALPS, ROHM, Xilinx, Pulse, ON, Everlight and Freescale. Main products comprise IC, Modules, Potentiometer, IC Socket, Relay, Connector. Our parts cover such applications as commercial, industrial, and automotives areas.

We are looking forward to setting up business relationship with you and hope to provide you with the best service and solution. Let us make a better world for our industry!

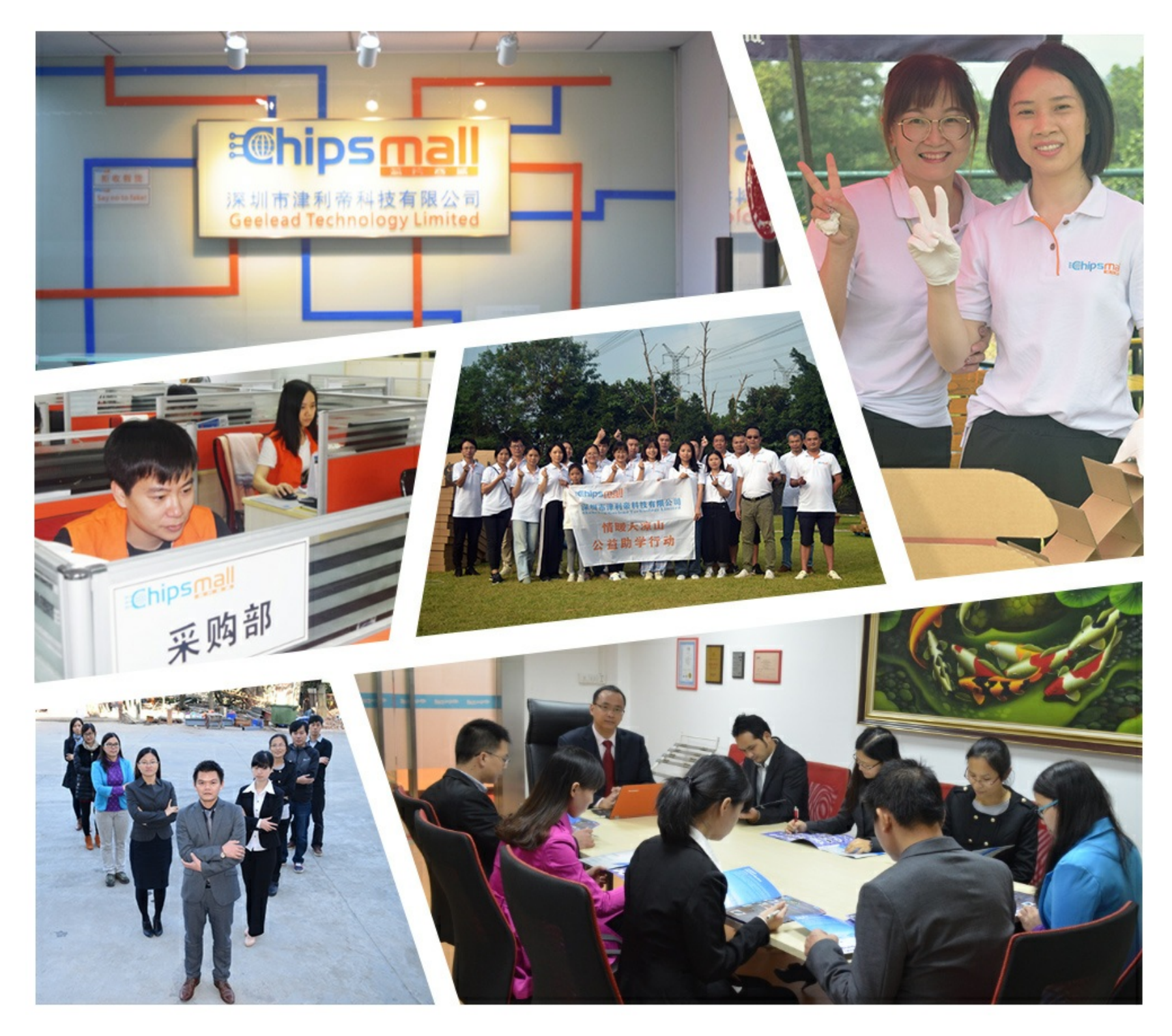

## Contact us

Tel: +86-755-8981 8866 Fax: +86-755-8427 6832 Email & Skype: info@chipsmall.com Web: www.chipsmall.com Address: A1208, Overseas Decoration Building, #122 Zhenhua RD., Futian, Shenzhen, China

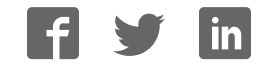

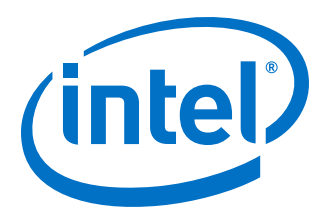

## Intel<sup>®</sup> Stratix<sup>®</sup> 10 GX Transceiver Signal Integrity Development Kit User Guide

UG-20047 2017.10.11

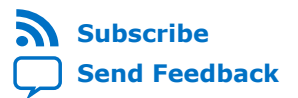

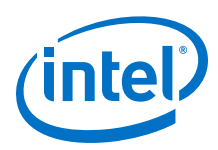

## Contents

| 1 Overview                                          | 4          |
|-----------------------------------------------------|------------|
| 1.1 General Board Description                       | 4          |
| 1.2 Recommended Operating Conditions                | 4          |
| 1.3 Handling the Development Board                  | 4          |
| 2 Getting Started                                   | 5          |
| 2 1 Installing the Quartus Prime software           | 5          |
| 2.2 Installing the Development Board                | 5          |
| 2.3 Installing the Intel EPGA Download Cable Driver |            |
|                                                     | _          |
| 3 Development Board Setup                           | 7          |
| 3.1 Setting up the Development Board.               | /          |
| 3.2 Factory Default Switch and Jumper Settings      | 8          |
| 4 Board Components                                  | .11        |
| 4.1 Board Overview                                  | .11        |
| 4.2 Stratix 10 GX FPGA                              | . 14       |
| 4.3 MAX V CPLD System Controller                    | . 20       |
| 4.4 FPGA Configuration                              | . 23       |
| 4.4.1 FPGA Programming over Embedded USB-Blaster    | . 23       |
| 4.4.2 FPGA Programming from Flash Memory            | 24         |
| 4.4.3 FPGA Programming over External USB-Blaster    | . 26       |
| 4.5 Status Elements                                 | . 27<br>20 |
| 4.0 Setup Lienents                                  | . 20       |
| 4.7.1 User-Defined Pushbuttons                      | . 29       |
| 4.7.2 User-Defined DIP Switch                       | .30        |
| 4.7.3 User-Defined LEDs                             | . 30       |
| 4.7.4 Character LCD                                 | . 31       |
| 4.8 Clock Circuits                                  | . 31       |
| 4.8.1 Transceiver Dedicated Clocks                  | .31        |
| 4.8.2 General-Purpose Clocks                        | . 32       |
| 4.8.3 Embedded USB-Blaster Clock                    | . 34       |
| 4.9 Transceiver Channels                            | 34         |
| 4.10 Communication Ports.                           | .37        |
| 4.11 Flash Memory                                   | . 38       |
| 5 System Power                                      | . 42       |
| 5.1 Power Guidelines                                | . 42       |
| 5.2 Power Supply                                    | . 42       |
| 5.3 Power Management                                | .43        |
| 5.4 Power Distribution System                       | . 44       |
| 5.5 Thermal Limitations and Protection Guidelines   | . 46       |
| 6 Board Test System                                 | . 47       |
| 6.1 Preparing the Board                             | . 48       |
| 6.2 Running the Board Test System                   | . 48       |
| 6.3 Using the Board Test System                     | .49        |
| 6.3.1 The Configure Menu                            | . 49       |

Contents

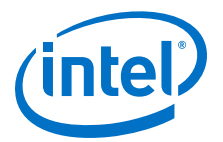

| 6.3.2 The System Info Tab                                                                                                    | 50                    |
|----------------------------------------------------------------------------------------------------|-----------------------|
| 6.3.3 The GPIO Tab                                                                                                    |                       |
| 6.3.4 The Flash Tab                                                                                                    |                       |
| 6.3.5 The FMCA Tab                                                                                                    | 54                    |
| 6.3.6 The FMCB Tab                                                                                                    | 60                    |
| 6.3.7 The LPBK Tab                                                                                                    | 65                    |
| 6.3.8 The MXP Tab                                                                                                    | 69                    |
| 6.3.9 The SMA Tab                                                                                                    |                       |
| 6.3.10 The QSFP and SFP+ Tab                                                                                                    | 75                    |
| 6.3.11 The CFP4 Tab                                                                                                    | 78                    |
| 6.3.12 Power Monitor                                                                                                    | 81                    |
| 6.3.13 Clock Controller                                                                                                    | 82                    |
|                                                                                                    |                       |
| 7 Board Update Portal                                                                                                    | 85                    |
| 7 Board Update Portal<br>7.1 Connecting to the Board Update Portal                                                                                                    | <b>85</b>             |
| <ul><li>7 Board Update Portal.</li><li>7.1 Connecting to the Board Update Portal.</li><li>7.2 Using the Board Update Portal.</li></ul>                                                                                                    | <b>85</b><br>85<br>86 |
| 7 Board Update Portal<br>7.1 Connecting to the Board Update Portal<br>7.2 Using the Board Update Portal<br>A Additional Information.                                                                                                    |                       |
| <ul> <li>7 Board Update Portal</li> <li>7.1 Connecting to the Board Update Portal</li></ul>                                                                                                    |                       |
| <ul> <li>7 Board Update Portal</li></ul>                                                                                                    |                       |
| <ul> <li>7 Board Update Portal</li></ul>                                                                                                    |                       |
| <ul> <li>7 Board Update Portal.</li> <li>7.1 Connecting to the Board Update Portal.</li> <li>7.2 Using the Board Update Portal.</li> <li>A Additional Information.</li> <li>A.1 Safety and Regulatory Information.</li> <li>A.1.1 Safety Warnings.</li> <li>A.1.2 Safety Cautions.</li> <li>A.2 Compliance and Conformity Information.</li> </ul> |                       |
| <ul> <li>7 Board Update Portal</li></ul>                                                                                                    |                       |
| <ul> <li>7 Board Update Portal</li></ul>                                                                                                    |                       |

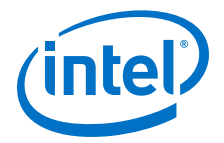

## **1** Overview

## **1.1 General Board Description**

The Intel<sup>®</sup> Intel Stratix<sup>®</sup> 10 GX Transceiver Signal Integrity Development Kit is a complete design environment that includes both hardware and software you need to develop Intel Stratix 10 GX FPGA designs.

The following list describes what you can accomplish with the kit:

- Evaluate transceiver performance up to 17.4 Gbps for L-Tile and 28.3 Gbps for H-Tile version.
- Generate and check pseudo-random binary sequence (PRBS) patterns
- Dynamically change differential output voltage (VOD) pre-emphasis and equalization settings to optimize transceiver performance for your channel
- Perform jitter analysis
- Verify physical medium attachment (PMA) compliance to PCI Express\* (PCIe\*), 1G/10G/40G/100G Ethernet and other major standards.

#### **Related Links**

Stratix 10 Support

## **1.2 Recommended Operating Conditions**

The recommended operating conditions for this development kit are:

- Recommended ambient operating temperature range: 0C to 45C
- Maximum ICC load current: 130 A
- Maximum ICC load transient percentage: 30%
- FPGA maximum power supported by the supplied heatsink/fan: 200 W

## **1.3 Handling the Development Board**

When handling the board, it is important to observe static discharge precautions.

- **Caution:** Without proper anti-static handling, the board can be damaged. Therefore, use anti-static handling precautions when touching the board.
- *Caution:* This development kit should not be operated in a Vibration Environment.

Intel Corporation. All rights reserved. Intel, the Intel logo, Altera, Arria, Cyclone, Enpirion, MAX, Nios, Quartus and Stratix words and logos are trademarks of Intel Corporation or its subsidiaries in the U.S. and/or other countries. Intel warrants performance of its FPGA and semiconductor products to current specifications in accordance with Intel's standard warranty, but reserves the right to make changes to any products and services at any time without notice. Intel assumes no responsibility or liability arising out of the application or use of any information, product, or service described herein except as expressly agreed to in writing by Intel. Intel customers are advised to obtain the latest version of device specifications before relying on any published information and before placing orders for products or services.

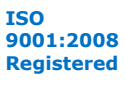

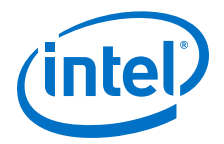

## **2 Getting Started**

## 2.1 Installing the Quartus Prime software

The Intel Quartus<sup>®</sup> Prime design software is a multiplatform design environment that easily adapts to your specific needs in all phases of FPGA, CPLD, and SoC designs. The Intel Quartus Prime software delivers the highest performance and productivity for Intel FPGAs, CPLDs, and SoCs.

Design software must enable dramatically increased design productivity in order to take advantage of devices with multi-million logic elements with increased capabilities that provide designers with an ideal platform to meet next-generation design opportunities.

The new Intel Quartus Prime Design Suite<sup>®</sup> design software includes everything needed to design for Intel FPGAs, SoCs and CPLDs from design entry and synthesis to optimization, verification and simulation. The Intel Quartus Prime Design Suite software includes an additional Spectra-Q<sup>®</sup> engine that is optimized for Intel Stratix 10 and future devices. The Spectra-Q engine enables new levels of design productivity for next generation programmable devices with a set of faster and more scalable algorithms, a hierarchical database infrastructure and a unified compiler technology.

#### **Intel Quartus Prime Pro Edition**

The Intel Quartus Prime Design Suite software is available in three editions based on specific design requirements: Pro, Standard, and Lite Edition.

The Intel Quartus Prime Pro Edition is optimized to support the advanced features in Intel's next generation FPGAs and SoCs and requires a paid license.

Included in the Intel Quartus Prime Pro Edition are the Intel Quartus Prime software,  $Nios^{(\!R\!)}$  II EDS and the MegaCore IP Library.

To install Intel's development tools, download the Intel Quartus Prime Pro Edition software from the Quartus Prime Pro Edition page in the Download Center of Intel's website.

## **2.2 Installing the Development Board**

To install the Intel Stratix 10 GX Transceiver Signal Integrity Development Board, perform the following steps:

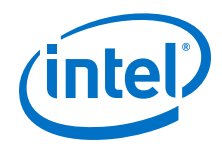

- 1. Download the development kit installer from the Stratix 10 GX Transceiver Signal Integrity Development Kit link on the Intel website.
- 2. Unzip the Intel Stratix 10 Transceiver Signal Integrity Development Kit installer package.
- 3. The installer package creates the development kit directory structure shown in the figure below.

#### Figure 1. Development Kit Directory Structure

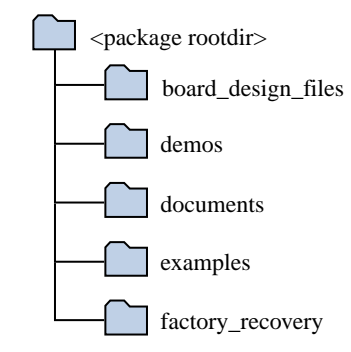

The table below lists the file directory names and a description of their contents

#### Table 1. Installed Development Kit Directory Structure

| File Directory Name | Description of Directory Contents                                                                                                    |
|---------------------|----------------------------------------------------------------------------------------------------|
| board_design_files  | Contains schematics, layout, assembly and bill of material<br>board design files. Use these files as a starting point for a<br>new prototype board design |
| demos               | Contains demonstration applications when available                                                                                                    |
| documents           | Contains the development kit documentation                                                                                                    |
| examples            | Contains the sample design files for the development kit                                                                                                  |
| factory_recovery    | Contains the original data programmed onto the board before shipment. Use this data to restore the board with its original factory contents.              |

## 2.3 Installing the Intel FPGA Download Cable Driver

The Intel Stratix 10 GX Transceiver Signal Integrity Development Kit includes embedded Intel FPGA Download Cable circuits for FPGA and MAX<sup>®</sup> V programming. However, for the host computer and board to communicate, you must install the Intel FPGA Download Cable driver on the host computer.

Installation instructions for the Intel FPGA Download Cable driver for your operating system are available on the Intel website.

On the Intel website, navigate to the Cable and Adapter Drivers Information link to locate the table entry for your configuration and click the link to access the instructions.

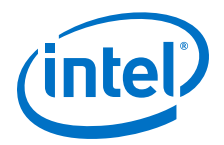

## **3 Development Board Setup**

The instructions in this chapter explain how to setup the Intel Stratix 10 GX Transceiver Signal Integrity Development Board.

## **3.1 Setting up the Development Board**

To prepare and apply power to the board, perform the following steps:

- 1. The Intel Stratix 10 GX transceiver signal integrity development kit ships with its board switches preconfigured to support the design examples in the kit. If you suspect your board might not be correctly configured with the default settings, follow the instructions in the Factory Default Switch and Jumper Settings on page 8 to return the board to its factory settings before proceeding.
- 2. The development kit ships with design examples stored in the flash device. The POWER-ON slide switch (SW7) is provided to turn the board **ON** or **OFF**.
  - Caution: When the power cord is plugged into connector J103 of the Intel Stratix 10 transceiver signal integrity development kit, 12V\_IN and 3.3V\_STBY are present on to the board with switch SW7 in the 'OFF' position. These voltages are restricted to a small area of the board. When switch SW7 is placed to 'ON' position, all voltages planes have power at this point.
- Set the POWER-ON switch SW7 to the ON position. When power is supplied to the board, three green LEDs (D29, D31 and D32) illuminate and an amber LED (D36) extinguishes indicating that the board has power. If the amber LED (D36) illuminates, it indicates that one or more power supply is incorrect.
- 4. RESET button (S12) is connected to the MAX V CPLD (MAX\_RESETn pin) that is used for AvST configuration. When this button is pressed, the MAX V CPLD initiates a reloading of the stored image from the flash memory using AvST configuration mode. The image loaded right after power cycle or MAX V reset depends on FACTORY\_LOAD settings.
  - **OFF(1)** factory load
  - ON (0) user defined load #1

Page selection can be changed by the PGMSEL button (S10) when the board is powered on, and PGM\_CONFIG (S11) is used to reconfigure FPGA with corresponding page which is indicated by PGM\_LED0, PGM\_LED1 or PGM\_LED2.

**Caution:** Use only the supplied power supply. Power regulation circuits on the board can get damaged by power supplies with greater voltage.

The MAX V CPLD device on the board contains a parallel flash loader II (PFL II) megafunction. After a POWER-ON or RESET (reconfiguration) event, the MAX V CPLD configures the Intel Stratix 10 FPGA in AvST mode with either factory design or user design depending on the setting of FACTORY\_LOAD.

Intel Corporation. All rights reserved. Intel, the Intel logo, Altera, Arria, Cyclone, Enpirion, MAX, Nios, Quartus and Stratix words and logos are trademarks of Intel Corporation or its subsidiaries in the U.S. and/or other countries. Intel warrants performance of its FPGA and semiconductor products to current specifications in accordance with Intel's standard warranty, but reserves the right to make changes to any products and services at any time without notice. Intel assumes no responsibility or liability arising out of the application or use of any information, product, or service described herein except as expressly agreed to in writing by Intel. Intel customers are advised to obtain the latest version of device specifications before relying on any published information and before placing orders for products or services.

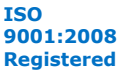

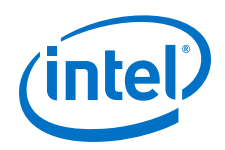

The development kit includes a MAX V CPLD design which contains the PFL II megafunction. The design resides in the <package dir>\examples\max5 directory. When configuration is complete, LED D25 (CONF\_DONE) illumintes signaling that the Intel Stratix 10 GX FPGA device is configured successfully. If the configuration fails, the LED D23 (ERROR) illuminates.

## **3.2 Factory Default Switch and Jumper Settings**

This section shows the factory switch settings for the Intel Stratix 10 GX transceiver signal integrity development kit.

| Switch | Board Label      | Default Position | Function                                                   |
|--------|------------------|------------------|------------------------------------------------------------|
| CW/10  | MSEL1            | 2-3 Closed       | MSEL setting=0                                             |
| SWID   | MSEL2            | 5-6 Closed       | MSEL setting=0                                             |
| SW11   | MSEL0            | 2-3 Closed       | MSEL setting=0                                             |
| SW3-1  | Intel Stratix 10 | OPEN/OFF         | Enable Intel Stratix 10 in<br>JTAG Chain                   |
| SW3-2  | MAX V            | OPEN/OFF         | Enable MAX V in JTAG chain                                 |
| SW3-3  | FMC A            | CLOSE/ON         | Bypass FMC A in JTAG chain                                 |
| SW3-4  | FMC B            | CLOSE/ON         | Bypass FMC B in JTAG chain                                 |
| S15-1  | OFF = OSC        | OPEN/OFF         | Select Si570 clock source for U3                           |
| S15-2  | ON = SMA         | OPEN/OFF         | Select Si570 clock source for U4                           |
| SW1-1  | S0               | OPEN/OFF         | Frequency Select                                           |
| SW1-2  | S1               | CLOSE/ON         | Frequency Select                                           |
| SW1-3  | SS0              | OPEN/OFF         | Spread Spectrum Select                                     |
| SW1-4  | SS1              | OPEN/OFF         | Spread Spectrum Select                                     |
| SW2-1  | OFF=ISOLATE      | CLOSE/ON         | U15 (LTC2987) is enabled in $I^2C$ topology                |
| SW2-2  | ON=FULL CHAIN    | CLOSE/ON         | U15 (LTC2987) is enabled in $I^2C$ topology                |
| S1-1   | OFF=ISOLATE      | CLOSE/ON         | U5 and U6 (Si5341) is enabled in I <sup>2</sup> C topology |
| S1-2   | ON=FULL CHAIN    | CLOSE/ON         | U5 and U6 (Si5341) is enabled in I <sup>2</sup> C topology |
| S14-1  | VCCT             | OPEN/OFF         | Enable on-board VCCT regulator                             |
| S14-2  | VCCH             | OPEN/OFF         | Enable on-board VCCH regulator                             |
| SW9-1  | VCCRR            | OPEN/OFF         | Enable on-board VCCRR<br>regulator                         |
| SW9-2  | VCCRL            | OPEN/OFF         | Enable on-board VCCRL regulator                            |
|        |                  |                  | continued                                                  |

#### Table 2. Factory Default Switch Settings

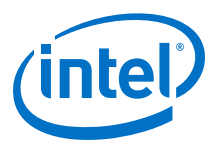

| Switch | Board Label     | Default Position | Function                                |
|--------|-----------------|------------------|-----------------------------------------|
| SW9-3  | VCCERAM         | OPEN/OFF         | Enable on-board VCCERAM regulator       |
| SW9-4  | VCC             | OPEN/OFF         | Enable on-board VCC regulator           |
| SW8-1  | MAX10_DIPSWITCH | OPEN/OFF         | Power Intel MAX 10 user DIP<br>Switch   |
| SW8-2  | FAN_ON          | OPEN/OFF         | FAN is not full speed                   |
| SW8-3  | PWR_MGMT_SEL    | OPEN/OFF         | Select Linear Tech PWR<br>MGMT solution |
| SW8-4  | MAX10_BOOTSEL   | OPEN/OFF         | Power Intel MAX 10 boot select          |
| SW6-1  | FACTORY_LOAD    | OPEN/OFF         | Factory Load Control                    |
| SW6-2  | MAX5_SWITCH2    | OPEN/OFF         | MAX V user DIPSwitch                    |
| SW6-3  | MAX5_SWITCH0    | OPEN/OFF         | MAX V user DIPSwitch                    |
| SW6-4  | MAX5_SWITCH1    | OPEN/OFF         | MAX V user DIPSwitch                    |
| SW4-1  | S10_UNLOCK      | OPEN/OFF         | Stratix 10 User DIPSwitch               |
| SW4-2  | USER_DIP6       | OPEN/OFF         | Stratix 10 User DIPSwitch               |
| SW4-3  | USER_DIP5       | OPEN/OFF         | Stratix 10 User DIPSwitch               |
| SW4-4  | USER_DIP4       | OPEN/OFF         | Stratix 10 User DIPSwitch               |
| SW5-1  | USER_DIP3       | OPEN/OFF         | Stratix 10 User DIPSwitch               |
| SW5-2  | USER_DIP2       | OPEN/OFF         | Stratix 10 User DIPSwitch               |
| SW5-3  | USER_DIP1       | OPEN/OFF         | Stratix 10 User DIPSwitch               |
| SW5-4  | USER_DIP0       | OPEN/OFF         | Stratix 10 User DIPSwitch               |
| SW7    | SW7             | OFF              | On-board power switch                   |

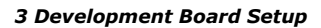

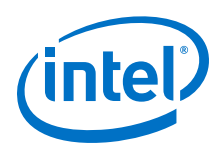

#### Figure 2. Default Switch Settings

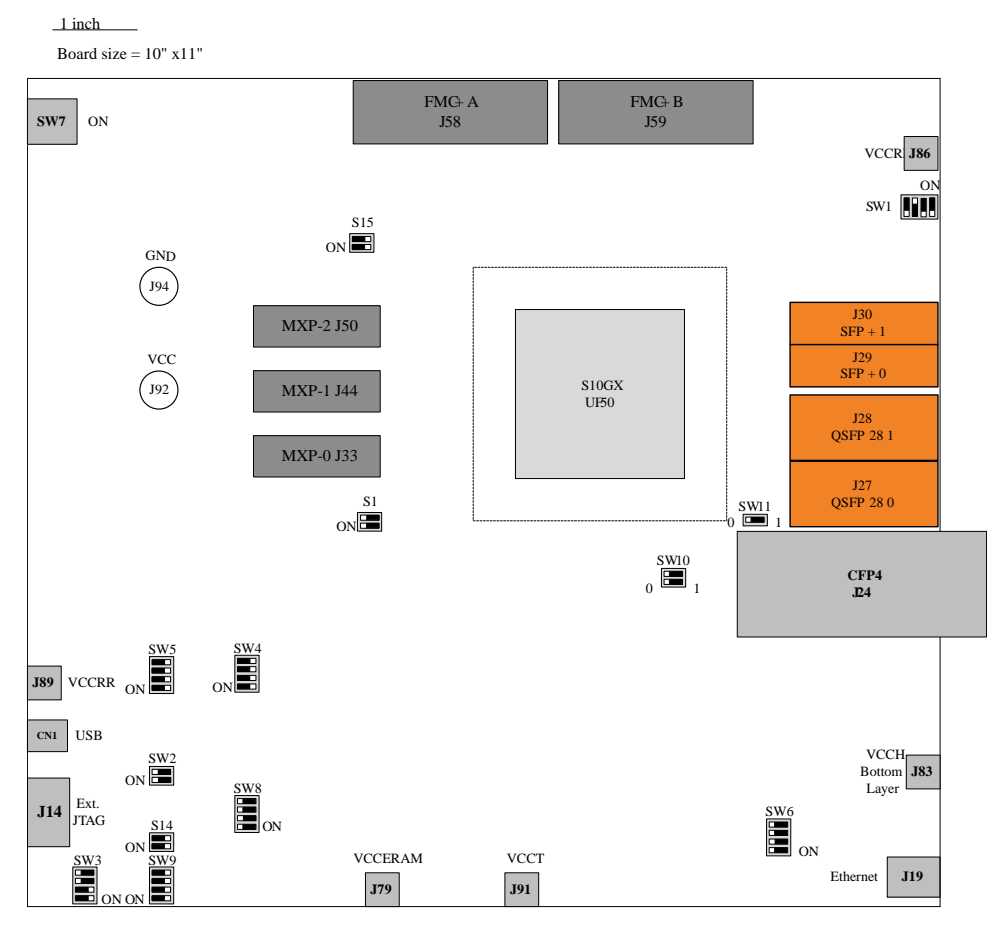

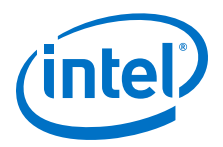

## **4 Board Components**

## 4.1 Board Overview

This section provides an overview of the Intel Stratix 10 GX transceiver signal integrity development board including a block diagram of the board.

#### Figure 3. Stratix 10 GX Transceiver Signal Integrity Development Kit User Guide Block Diagram

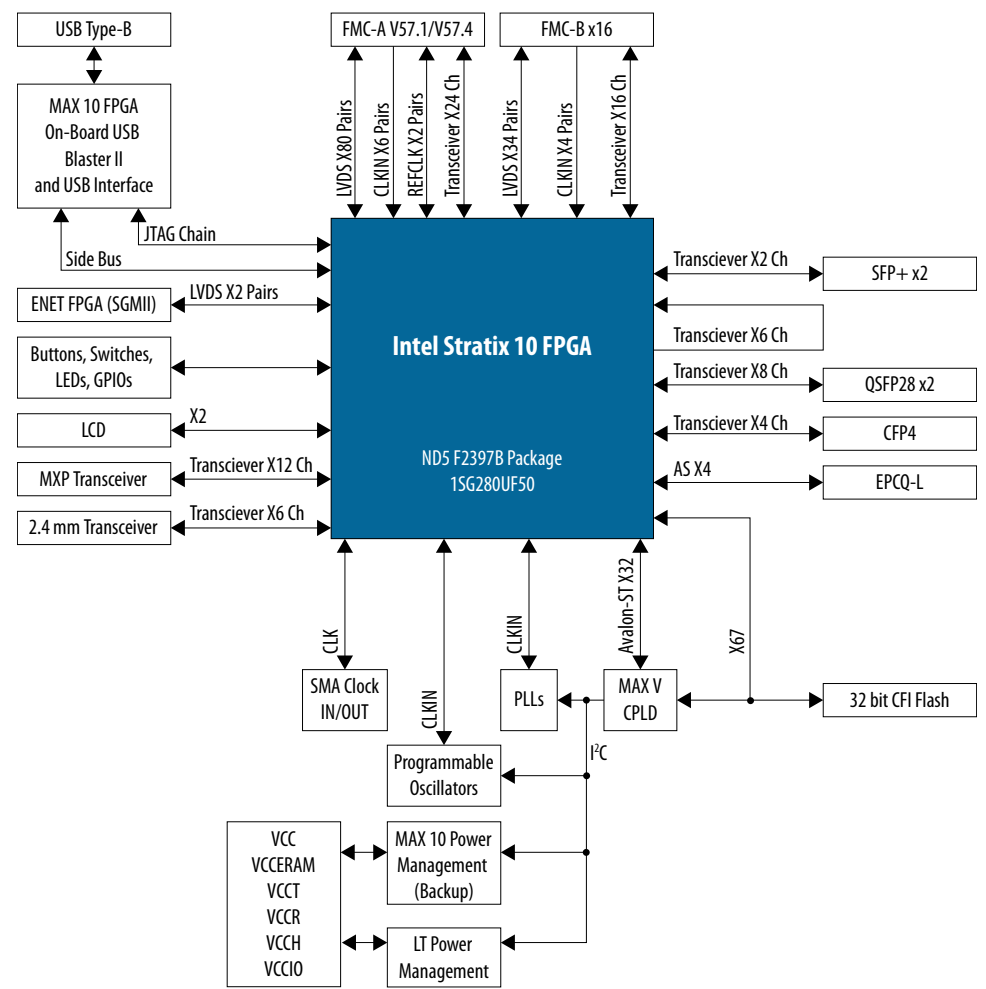

Intel Corporation. All rights reserved. Intel, the Intel logo, Altera, Arria, Cyclone, Enpirion, MAX, Nios, Quartus and Stratix words and logos are trademarks of Intel Corporation or its subsidiaries in the U.S. and/or other countries. Intel warrants performance of its FPGA and semiconductor products to current specifications in accordance with Intel's standard warranty, but reserves the right to make changes to any products and services at any time without notice. Intel assumes no responsibility or liability arising out of the application or use of any information, product, or service described herein except as expressly agreed to in writing by Intel. Intel customers are advised to obtain the latest version of device specifications before relying on any published information and before placing orders for products or services.

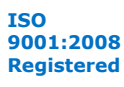

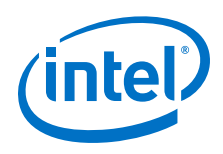

## Intel Stratix 10 GX Transceiver Signal Integrity Development Board Components

#### Table 3.Board Components Table

| Featured Devices                                                  |                                                                                                    |  |  |
|-------------------------------------------------------------------|----------------------------------------------------------------------------------------------------|--|--|
| FPGA                                                              | Intel Stratix 10 GX 280 F2397 FPGA                                                                                                    |  |  |
| CPLD                                                              | System MAX V CPLD (5M2210ZF256)                                                                                                    |  |  |
| FPGA                                                              | USB Intel MAX 10 FPGA<br>(10M04SCU169)                                                                                                    |  |  |
| FPGA                                                              | PWR Intel MAX 10 FPGA<br>(10M16SAU169)                                                                                                    |  |  |
| General User Input and Output                                     |                                                                                                    |  |  |
| User LEDs (Green)                                                 | User LEDs (Green)                                                                                                    |  |  |
| MAX V LEDs (Green)                                                | MAX V LEDs (Green)                                                                                                    |  |  |
| User Push Buttons                                                 | User Push Buttons                                                                                                    |  |  |
| User DIP Switches                                                 | User DIP                                                                                                    |  |  |
| MAX V DIP Switch                                                  | MAX V DIP Switch                                                                                                    |  |  |
| LCD Display Header                                                | Connector for 16 Character x2 line LCD                                                                                                    |  |  |
| onfiguration, Status and Setup Elemen                             | its                                                                                                    |  |  |
| Intel FPGA Download Cable<br>Programming Header                   | Header to interface external Intel FPGA<br>Download Cable direct to FPGA<br>(through USB Intel MAX 10)                                                                                                    |  |  |
| Green LEDs                                                        | JTAG Transmit-Receive Activity                                                                                                    |  |  |
| Green LEDs                                                        | System Console Transmit-Receive<br>Activity                                                                                                    |  |  |
| Amber LEDs                                                        | System Power error indicator                                                                                                    |  |  |
| Green LEDs                                                        | FMC cards present indicator                                                                                                    |  |  |
| Ethernet LEDs                                                     | Ethernet LEDs (TX/RX/LINK)                                                                                                    |  |  |
| Clock Circuits                                                    |                                                                                                    |  |  |
| 50-MHz Oscillator                                                 | This 50-MHz oscillator is the clock<br>source to clock buffer SL18860DC that<br>provides three 50 MHz outputs to the<br>FPGA and the MAX V CPLD                                                                                                    |  |  |
|                                                                   | This 50-MHz oscillator provides clock to the PWR Intel MAX 10 FPGA                                                                                                    |  |  |
| Spread Spectrum/Frequency Selection<br>Switch                     | SW1 selects frequency and spread spectrum percentages of clock buffer outputs ICS557-03.                                                                                                    |  |  |
| Transceiver Dedicated Reference Clock/<br>Programmable Oscillator | Feeds REFCLKS on left side of the Intel<br>Stratix 10 GX FPGA device and an<br>LVDS trigger output at board reference<br>J4/J5.<br>The external input is available at board<br>reference J2 and J3. The default<br>frequency is 644.53125 MHz.                                                                                                    |  |  |
|                                                                   | Featured Devices         FPGA         CPLD         FPGA         FPGA         Wather Section (Green)         MAX V LEDs (Green)         MAX V LEDs (Green)         User DIP Switches         MAX V DIP Switch         LCD Display Header         Vorgramming Header         Intel FPGA Download Cable Programming Header         Green LEDs         Green LEDs         Green LEDs         Green LEDs         So-MHz Oscillator         So-MHz Oscillator         Spread Spectrum/Frequency Selection Switch         Transceiver Dedicated Reference Clock/ |  |  |

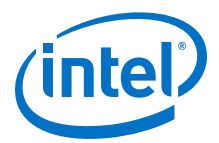

| Board Reference                          | Туре                                   | Description                                                                                                    |
|------------------------------------------|----------------------------------------|----------------------------------------------------------------------------------------------------|
| Y2                                       |                                        | Feeds REFCLKS on right side of the<br>Intel Stratix 10 GX FPGA device and an<br>LVDS trigger output at board reference<br>J8/J9.<br>The external input is available at board<br>reference J6 and J7. The default<br>frequency is 706.25 MHz. |
| U3, U4, U5                               | Transceiver Dedicated Reference Clock/ | Feeds REFCLKS on left side of the Intel<br>Stratix 10 GX FPGA device and an<br>LVDS trigger output at board reference<br>J10/J11.<br>The default frequencies are 625 MHz,<br>614.4 MHz, 100 MHz.                                             |
| U6                                       | Programmable PLL                       | Feeds REFCLKS on right side of the<br>Intel Stratix 10 GX FPGA device and an<br>LVDS trigger output at board reference<br>J12/J13.<br>The default frequencies are 625 MHz,<br>644.53125 MHz, 125 MHz.                                        |
| J61, J63                                 | External core clock input              | SMA external input at CLKIN_3C0                                                                                                    |
| J62, J64                                 | External core clock output             | SMA external output at<br>PLL_3C_CLKOUT0                                                                                                    |
| J65-J66                                  |                                        | SMA external input bank at 1C                                                                                                    |
| J67-J68                                  | External transceiver clock input       | SMA external input bank at 1M                                                                                                    |
| J69-J70                                  |                                        | SMA external input bank at 4C                                                                                                    |
| J71-J72                                  |                                        | SMA external input bank at 4K                                                                                                    |
| X4                                       | 100-MHz Oscillator                     | This 100-MHz oscillator provides clock to the MAX V CPLD                                                                                                    |
|                                          | Transceiver Interfaces                 |                                                                                                    |
| J33, J44, J50                            | MXP connector                          | 17 Gbps/28 Gbps, 4 channels MXP connectors                                                                                                    |
| J31-J32<br>J34-J43<br>J45-J49<br>J51-J57 | 2.4 mm RF connector                    | 17 Gbps/ 28 Gbps, 6 channels 2.4 mm<br>RF connectors                                                                                                    |
| J29-J30                                  | SFP+ optical transceiver interface     | 17 Gbps/28 Gbps, 2 channels connected to SFP+ modules                                                                                                    |
| J27-J28                                  | QSFP28 optical transceiver interface   | 17 Gbps/28 Gbps, 8 channels connected to QSFP28 modules                                                                                                    |
| J24                                      | CFP4 optical transceiver interface     | 17 Gbps/ 28 Gbps, 4 channels connected to CFP4 module                                                                                                    |
| 358-359                                  | FMC+ connector                         | 17 Gbps/28 Gbps, 34 channels connected to FMC+ connectors                                                                                                    |
| Memory Devices                           |                                        |                                                                                                    |
| U21-U22                                  | Flash Memory                           | Two 1-Gbit Micron PC28F00AP30BF CFI<br>Flash device                                                                                                    |
| Communication Ports                      |                                        |                                                                                                    |
|                                          |                                        | continued                                                                                                    |

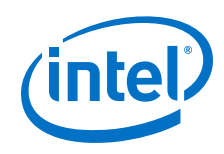

| Board Reference    | Туре                  | Description                                                                                    |
|--------------------|-----------------------|------------------------------------------------------------------------------------------------|
| J19                | Gigabit Ethernet Port | RJ-45 connector which provides a 10/100/1000 Ethernet connection through a Marvell 88E1111 PHY |
| CN1                | USB Type-B connector  | Connects a type-B USB cable                                                                    |
|                    | Power Supply          |                                                                                                |
| U15                | LTM2987               | Linear Technology power monitor device                                                         |
| U63-U64<br>U66-U67 | LTM4677<br>3x LTM4650 | Power regulators for VCC rail                                                                  |
| U68                | LTM4620               | Power regulators for VCCERAM rail                                                              |
| U69                | LTM4620               | Power regulators for VCCH rail                                                                 |
| U70                | LTM4620               | Power regulators for VCCRL rail                                                                |
| U71                | LTM4620               | Power regulators for VCCRR rail                                                                |
| U74                | EN63A0                | Power regulators for FMCA_VADJ rail                                                            |
| U78                | EN63A0                | Power regulators for FMCB_VADJ rail                                                            |
| U79                | EN6337                | Power regulators for 2.5V rail                                                                 |
| U82                | LTM4630A              | Power regulators for 3.3V rail                                                                 |

## 4.2 Stratix 10 GX FPGA

The development board features the Intel Stratix 10 GX FPGA (1SG280UF50).

#### Intel Stratix 10 GX FPGA I/O Usage Summary

#### Table 4.Stratix 10 GX FPGA Pin Table

| Signal Name/Function     | I/O Count | Description                                                                                    |  |
|--------------------------|-----------|------------------------------------------------------------------------------------------------|--|
| Configuration            |           |                                                                                                |  |
| S10_JTAG_TCK/TD0/TDI/TMS | 4         | JTAG Configuration Pins                                                                        |  |
| FPGA_MSEL[2:0]           | 2         | Configuration input pins to set configuration scheme                                           |  |
| FPGA_CONF_DONE           | 1         | Configuration done pin                                                                         |  |
| FPGA_nSTATUS             | 1         | Configuration status pin                                                                       |  |
| FPGA_INIT_DONE           | 1         | Configuration pin to signify user mode                                                         |  |
| FPGAMSEL0                | 1         | Configuration input pins to set<br>configuration scheme and Chip select<br>pin to EPCQL device |  |
| FPGA_nCONFIG             | 1         | Configuration input pin to reset FPGA                                                          |  |
| FPGA_OSC_CLK_1           | 1         | 125 MHz Clock                                                                                  |  |
| FPGA_AS_CLK              | 1         | Configuration Clock for AS configuration schemes                                               |  |
| CPU_RESETn               | 1         | Global reset signal                                                                            |  |
|                          |           | continued                                                                                      |  |

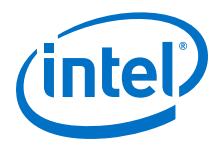

| Signal Name/Function | I/O Count    | Description                                        |
|----------------------|--------------|----------------------------------------------------|
| FPGA_CONFIG_D[31:0]  | 32           | Configuration input pin that enables all IOs       |
| FPGA_AS_DATA[3:0]    | 4            | EPCQL data bus                                     |
| FPGA_AVST_READY      | 1            | SDM ready for AvST configuration scheme            |
| FPGA_AVST_VALID      | 1            | Data valid for AvST configuration scheme           |
| FPGA_AVST_CLK        | 1            | Configuration clock for AvST configuration scheme  |
| FPGA_PR_DONE         | 1            | Partial reconfiguration done pin                   |
| FPGA_PR_REQUEST      | 1            | Partial reconfiguration request pin                |
| FPGA_PR_ERROR        | 1            | Partial reconfiguration error pin                  |
| NPERSTL, NPERSTR     | 4            | Reset pin for PCIe HIP                             |
| FPGA_SDM10           | 1            | SDM IO 10                                          |
| FPGA_CvP_DONE        | 1            | CvP configuration done pin                         |
| FPGA_SEU_ERR         | 1            | SEU error indicate pin                             |
| VCC_SDA/VCC_SCL      | 2            | SmartVID PMBus                                     |
| VCC_ALERTn           | 1            | SmartVID PMBus                                     |
|                      | Transceivers |                                                    |
| SFP0_TX_DS           | 1            | SFP+ 0 TX disable control Pin                      |
| SFP0_RS[1:0]         | 2            | SFP+ 0 Rate Select Control Pin                     |
| SFP0_MOD_ABS         | 1            | SFP+ 0 Module Absent Status Pin                    |
| SFP0_RX_LOS          | 1            | SFP+ 0                                             |
| SFP0_TX_FLT          | 1            | SFP+ 0 Transmitter Fault Status Pin                |
| SFP0_SCL             | 1            | SFP+ 0 Management Data Clock                       |
| SFP0_SDA             | 1            | SFP+ 0 Management Data I/O Bi-<br>Directional Data |
| SFP1_TX_DIS          | 1            | SFP+ 1 TX disable control pin                      |
| SFP1_RS[1:0]         | 2            | SFP+ 1 Rate Select Control Pin                     |
| SFP1_MOD_ABS         | 1            | SFP+ 1 Module Absent Status Pin                    |
| SFP1_RX_LOS          | 1            | SFP+ 1                                             |
| SFP1_TX_FLT          | 1            | SFP+ 1 Transmitter Fault Status Pin                |
| SFP1_SCL             | 1            | SFP+ 1 Management Data Clock                       |
| SFP1_SDA             | 1            | SFP+ 1 Management Data I/O Bi-<br>Directional Data |
| CFP4_MOD_LOPWR       | 1            | CFP4 Module Low Power Mode                         |
| CFP4_MOD_RSTn        | 1            | CFP4 Module Reset                                  |
| CFP4_GLB_ALRMN       | 1            | CFP4 Program Alarm bits                            |
|                      |              | continued                                          |

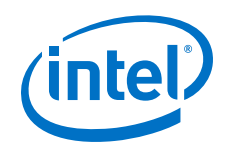

| Signal Name/Function | I/O Count | Description                                          |
|----------------------|-----------|------------------------------------------------------|
| CFP4_PRTADR[2:0]     | 3         | CFP4 MDIO Physical Port Address                      |
| CFP4_TX_DIS          | 1         | CFP4 Transmitter Disable                             |
| CFP4_RX_LOS          | 1         | CFP4 Receiver loss of signal                         |
| CFP4_MOD_ABS         | 1         | CFP4 Module Absent                                   |
| CFP4_MDC             | 1         | CFP4 Management Data Clock                           |
| CFP4_MDIO            | 1         | CFP4 Management Data I/O Bi-<br>Directional Data     |
| eQSFP_modselL0       | 1         | QSFP28 0 model select                                |
| eQSFP_resetL0        | 1         | QSFP28 0 Module Reset                                |
| eQSFP_LPmode0        | 1         | QSFP28 0 Module Low Power Mode                       |
| eQSFP_modprsL0       | 1         | QSFP28 0 Module Present                              |
| eQSFP_intl0          | 1         | QSFP28 0 Module Interrupt                            |
| eQSFP_scl0           | 1         | QSFP28 0 Management Data Clock                       |
| eQSFP_sda0           | 1         | QSFP28 0 Management Data I/O Bi-<br>Directional Data |
| eQSFP_modselL1       | 1         | QSFP28 1 model select                                |
| eQSFP_resetL1        | 1         | QSFP28 1 Module Reset                                |
| eQSFP_LPmode1        | 1         | QSFP28 1 Module Low Power Mode                       |
| eQSFP_modprsL1       | 1         | QSFP28 1 Module Present                              |
| eQSFP_intl1          | 1         | QSFP28 1 Module Interrupt                            |
| eQSFP_scl1           | 1         | QSFP28 1 Management Data Clock                       |
| eQSFP_sda1           | 1         | QSFP28 1 Management Data I/O Bi-<br>Directional Data |
| FALAp/n[33:0]        | 68        | FMC A LA bank GPIOs                                  |
| FAHAp/n[23:0]        | 48        | FMC A HA bank GPIOs                                  |
| FAHBp/n[21:0]        | 44        | FMC A HB bank GPIOs                                  |
| RZQ_2M               | 1         | RZQ pin for bank 2M                                  |
| RZQ_3K               | 1         | RZQ pin for bank 3K                                  |
| EXTA_SDA1V8          | 1         | FMC A I <sup>2</sup> C bus                           |
| EXTA_SCL1V8          | 1         | FMC A I <sup>2</sup> C bus                           |
| FAPRSNT1V8_N         | 1         | FMC A present indicator                              |
| FACLKBIR1V8          | 1         | FMC A clock direction control                        |
| FBLAp/n[33:0]        | 68        | FMC B LA bank GPIOs                                  |
| EXTB_SDA1V8          | 1         | FMC B I <sup>2</sup> C bus                           |
| EXTB_SCL1V8          | 1         | FMC I <sup>2</sup> C bus                             |
| FBPRSTN1V8_N         | 1         | FMC B present indicator                              |
|                      |           | continued                                            |

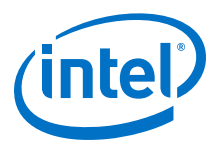

| Signal Name/Function   | I/O Count    | Description               |  |
|------------------------|--------------|---------------------------|--|
| USB                    |              |                           |  |
| USB_FULL               | 1            | USB FIFO is full          |  |
| USB_EMPTY              | 1            | USB FIFO is empty         |  |
| USB_RESETn             | 1            | USB Reset                 |  |
| USB_OEn                | 1            | USB Output Enable         |  |
| USB_RDn                | 1            | USB Read                  |  |
| USB_WRn                | 1            | USB Write                 |  |
| USB_DATA[7:0]          | 8            | USB Data Bus              |  |
| USB_ADDR[1:0]          | 2            | USB Address Bus           |  |
| USB_SCL                | 1            | USB Serial Clock          |  |
| USB_SDA                | 1            | USB Serial Data           |  |
|                        | Flash Memory |                           |  |
| FM_D[31:0]             | 32           | Flash Data Bus            |  |
| FM_A[26:1]             | 26           | Flash Address Bus         |  |
| FLASH_WEn              | 1            | Flash Write Enable Strobe |  |
| FLASH_CEn0             | 1            | Flash Chip Enable         |  |
| FLASH_CEn1             | 1            | Flash Chip Enable         |  |
| FLASH_OEn              | 1            | Flash Output Enable       |  |
| FLASH_RDYBSYn0         | 1            | Flash ready or busy       |  |
| FLASH_RDYBSYn1         | 1            | Flash ready or busy       |  |
| FLASH_RESETn           | 1            | Flash reset               |  |
| FLASH_CLK              | 1            | Flash clock               |  |
| FLASH_ADVn             | 1            | Flash address valid       |  |
|                        | MAX V CPLD   |                           |  |
| MAX5_OEn               | 1            | Output Enable             |  |
| MAX5_CSn               | 1            | Chip Select               |  |
| MAX5_WEn               | 1            | Write Enable              |  |
| MAX5_CLK               | 1            | Clock                     |  |
| MAX5_BEn[3:0]          | 4            | Byte Enable               |  |
| Switches, Buttons, LED |              |                           |  |
| USER_LED[7:0]          | 8            | Light Emitting Diodes     |  |
| USER_PB[7:0]           | 8            | Push Buttons              |  |
| USER_DIP[6:0]          | 7            | DIP Switches              |  |
| USER_IO[9:0]           | 10           | Input/Output              |  |
| continued              |              |                           |  |

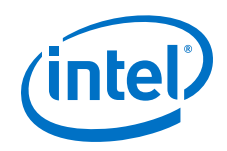

| Signal Name/Function | I/O Count     | Description                                      |  |
|----------------------|---------------|--------------------------------------------------|--|
| S10_UNLOCK           | 1             | FPGA Unlock Switch                               |  |
| Ethernet             |               |                                                  |  |
| ENET_SGMII_TX_P/N    | 2             | Ethernet SGMII Transmit Data                     |  |
| ENET_SGMII_RX_P/N    | 2             | Ethernet SGMII Receive Data                      |  |
| ENET_RSTn            | 1             | Reset                                            |  |
| ENET_INTn            | 1             | Interrupt                                        |  |
| ENET_MDIO            | 1             | Ethernet Management Data I/O                     |  |
| ENET_MDC             | 1             | Ethernet Management Data Clock                   |  |
|                      |               |                                                  |  |
|                      | Other Bus     |                                                  |  |
| SPARE[20:1]          | 20            | Spare bus between Intel Stratix 10 and MAX V     |  |
| I2C_1V8_SCL          | 1             | Intel Stratix 10 I <sup>2</sup> C bus            |  |
| I2C_1V8_SDA          | 1             | Intel Stratix 10 I <sup>2</sup> C bus            |  |
|                      | Temperature   |                                                  |  |
| OVERTEMPn            | 1             | Intel Stratix 10 over temperature indicator      |  |
| TEMP_ALERTn          | 1             | Intel Stratix 10 temperature alert indicator     |  |
|                      | Global Clocks |                                                  |  |
| CLK_50M_S10          | 1             | 50 MHz Global Clock Input                        |  |
| CLK_S10BOT_100M_p/n  | 2             | 100 MHz differential core clock for bottom banks |  |
| CLKIN_SMA_3C_p/n     | 2             | Global Clock input from SMA                      |  |
| CLKOUT_SMA_3C_p/n    | 2             | Dedicated Clock output to SMA                    |  |
| USB_FPGA_CLK         | 1             | USB FPGA Clock                                   |  |
| CLK_S10TOP_ADJ_p/n   | 2             | Adjustable differential core clock for top banks |  |
| CLK_S10TOP_125M_p/n  | 2             | 125 MHz differential core clock for top banks    |  |
| FACLKM2Cp/n0         | 2             | FMC A clock input 0                              |  |
| FACLKM2Cp/n1         | 2             | FMC A clock input 1                              |  |
| FBCLKM2Cp/n0         | 2             | FMC B clock input 0                              |  |
| FBCLKM2Cp/n1         | 2             | FMC B clock input 1                              |  |
| FACLKBIDIRp/n2       | 2             | FMC A bidirectional clock 2                      |  |
| FACLKBIDIRp/n3       | 2             | FMC A bidirectional clock 3                      |  |
| Transceiver Clocks   |               |                                                  |  |
|                      |               | continued                                        |  |

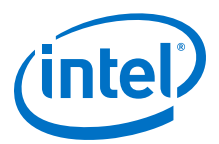

| Signal Name/Function | I/O Count | Description                                                                                        |
|----------------------|-----------|----------------------------------------------------------------------------------------------------|
| CLK_CFP4_644_p/n     | 2         | Differential top REFCLK input to the transceiver bank 1C                                           |
| CLKIN_SMA_1C_p/n     | 2         | Differential bottom REFCLK input to the transceiver bank 1C                                        |
| CLK_QSFP0_644MT_p/n  | 2         | Differential top REFCLK input to the transceiver bank 1D                                           |
| CLK_QSFP0_644MB_p/n  | 2         | Differential bottomREFCLK input to the transceiver bank 1D                                         |
| CLK_GXBL1E_614MT_p/n | 2         | Differential top REFCLK input to the transceiver bank 1E                                           |
| CLK_GXBL1E_614MB_p/n | 2         | Differential bottom REFCLK input to the transceiver bank 1E                                        |
| CLK_GXBL1F_625M_p/n  | 2         | Differential top $REFCLK$ input to the transceiver bank $1F$                                       |
| CLK_SFP_644M_p/n     | 2         | Differential top REFCLK input to the transceiver bank 1K                                           |
| CLK_GXBL1K_614M_p/n  | 2         | Differential bottom $\ensuremath{\mathtt{REFCLK}}$ input to the transceiver bank $1\ensuremath{K}$ |
| CLK_GXBK1L_625M_p/n  | 2         | Differential top REFCLK input to the transceiver bank 1L                                           |
| FBGBTCLKM2_Cp/n0     | 2         | Differential top REFCLK input to the transceiver bank 1M                                           |
| CLKIN_SMA_1M_p/n     | 2         | Differential bottomREFCLK input to the transceiver bank 1M                                         |
| CLK_FMCB_644M_p/n    | 2         | Differential top REFCLK input to the transceiver bank 1N                                           |
| FBGBTCLKM2_Cp/n1     | 2         | Differential bottom $\ensuremath{\mathtt{REFCLK}}$ input to the transceiver bank $1\ensuremath{N}$ |
| CLK_SMA_706M_p/n     | 2         | Differential top REFCLK input to the transceiver bank 4C                                           |
| CLKIN_SMA_4C_p/n     | 2         | Differential bottom $\ensuremath{\mathtt{REFCLK}}$ input to the transceiver bank 4C                |
| CLK_MXP1_706M_p/n    | 2         | Differential top REFCLK input to the transceiver bank 4D                                           |
| CLK_GXBR4D_644M_p/n  | 2         | Differential bottom REFCLK input to the transceiver bank 4D                                        |
| CLK_MXP2_706M_p/n    | 2         | Differential top REFCLK input to the transceiver bank 4E                                           |
| CLK_GXBR4E_644M_p/n  | 2         | Differential bottom REFCLK input to the transceiver bank 4E                                        |
| CLK_MXP3_706M_p/n    | 2         | Differential top REFCLK input to the transceiver bank 4F                                           |
| CLK_GXB4F_644M_p/n   | 2         | Differential bottomREFCLK input to the transceiver bank 4F                                         |
| FAGBTCLKM2_Cp/n0     | 2         | Differential top REFCLK input to the transceiver bank 4K                                           |
|                      |           | continued                                                                                          |

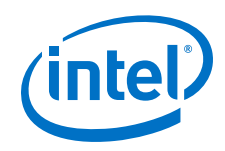

| Signal Name/Function | I/O Count | Description                                                 |
|----------------------|-----------|-------------------------------------------------------------|
| CLKIN_SMA_4K_p/n     | 2         | Differential bottom REFCLK input to the transceiver bank 4K |
| FAGBTCLKM2_Cp/n1     | 2         | Differential top REFCLK input to the transceiver bank 4L    |
| CLK_GXBR4L_644M_p/n  | 2         | Differential bottom REFCLK input to the transceiver bank 4L |
| FAGBTCLKM2_Cp/n2     | 2         | Differential top REFCLK input to the transceiver bank 4M    |
| CLK_GXBR4M_625M_p/n  | 2         | Differential bottomREFCLK input to the transceiver bank 4M  |
| FAGBTCLKM2_Cp/n3     | 2         | Differential top REFCLK input to the transceiver bank 4N    |
| CLK_FMCA_706M_p/n    | 2         | Differential bottomREFCLK input to the transceiver bank 4N  |

## 4.3 MAX V CPLD System Controller

The Intel Stratix 10 GX transceiver signal integrity development kit consists of a MAX V CPLD (5M2210Z-F256), 256-pin FineLine BGA package. MAX V CPLD devices provide programmable solutions for applications such as FPGA reconfiguration from flash memory, I<sup>2</sup>C chain to manage power consumption, core temperature, fan speed, clock frequency and remote update system. MAX V devices feature on-chip flash storage, internal oscillator and memory functionality. With up to 50% lower total power versus other CPLDs and requiring as few as one power supply, MAX V CPLDs can help you meet your low power design requirements.

The following list summarizes the features of MAX V CPLD devices:

- 2210 Logic Elements (LEs)
- 8192 bits of User Flash Memory
- 4 global clocks
- 1 internal oscillator
- 271 maximum user I/O pins
- Low-cost, low power and non-volatile CPLD architecture
- Fast propagation delays and clock-to-output times
- Single 1.8V external supply for device core
- Bus-friendly architecture including programmable slew rate, drive strength, bushold and programmable pull-up resistors

The table below lists the MAX V CPLD I/O signals.

#### Table 5. MAX V CPLD I/O Signals

| Signal Name | Description       |
|-------------|-------------------|
| FA_A[26:1]  | Flash Address Bus |
| FM_D[31:0]  | Flash Data Bus    |
|             | continued         |

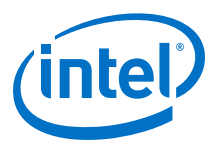

| Signal Name         | Description                                  |
|---------------------|----------------------------------------------|
| FLASH_CLK           | Flash Clock                                  |
| FLASH_RESETN        | Flash Reset                                  |
| FLASH_CEn[1:0]      | Flash Chip Enable                            |
| FLASH_OEn           | Flash Output Enable                          |
| FLASH_WEn           | Flash Write Enable                           |
| FLASH_ADVn          | Flash Address Valid                          |
| FLASH_RDYBSYn[1:0]  | Flash Chip Ready/Busy                        |
| FPGA_CONFIG_D[31:0] | FPGA AvST configuration data bus             |
| FPGA_INIT_DONE      | FPGA initialization complete                 |
| FPGA_nSTATUS        | FPGA status                                  |
| FPGA_CONF_DONE      | FPGA configuration complete                  |
| FPGA_nCONFIG        | FPGA configuration control pin reset to FPGA |
| FPGA_ASCLK          | FPGA AS configuration clock                  |
| FPGA_SEU_ERR        | FPGA configuration SEU error                 |
| FPGA_CvP_DONE       | FPGA CvP configuration done                  |
| FPGA_SDM            | FPGA SDM IO10                                |
| FPGA_PR_REQUEST     | FPGA partial reconfiguration request         |
| FPGA_PR_DONE        | FPGA partial reconfiguration done            |
| FPGA_PR_ERROR       | FPGA partial reconfiguration error           |
| FPGA_MSEL[2:0]      | FPGA configuration mode setting bits         |
| FPGA_AVST_CLK       | FPGA AvST configuration clock                |
| FPGA_AVST_VALID     | FPGA AvST configuration data valid           |
| FPGA_AVST_READY     | FPGA ready to receive data                   |
| I2C_1V8_SCL         | MAX V I <sup>2</sup> C bus                   |
| I2C_1V8_SDA         | MAX V I <sup>2</sup> C bus                   |
| FAPRSNT1V8_N        | FMC A present indicator                      |
| FBPRSNT1V8_N        | FMC B present indicator                      |
| SI5341_1_ENn        | SI5341 1 ENABLE                              |
| SI5341_1_INTn       | SI5341 1 interrupt indicators                |
| SI5341_1_RSTn       | SI5341 1 reset                               |
| SI5341_1_LOLn       | SI5341 1 loss of clock indicators            |
| SI5341_2_ENn        | SI5341 2 ENABLE                              |
| SI5341_2_INTn       | SI5341 2 interrupt indicators                |
| SI5341_2_RSTn       | SI5341 2 reset                               |
|                     | continued                                    |

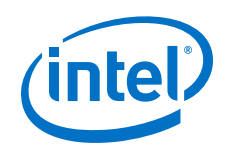

| Signal Name       | Description                                         |
|-------------------|-----------------------------------------------------|
| SI5341_2_LOLn     | SI5341 2 loss of clock indicators                   |
| EN_MASTER[1:0]    | ENABLE specific I2C buffer                          |
| TEMP_ALERTn       | FPGA temperature alert input                        |
| OVERTEMPn         | FPGA over temperature input                         |
| OVERTEMP          | Over temperature fan control                        |
| FAN_RPM           | Fan speed control                                   |
| USB_CFG[14:0]     | Bus between USB Intel MAX 10 and MAX V              |
| USB_MAX5_CLK      | Clock from USB PHY chip                             |
| MAX_OSC_CLK_1     | 25MHz / 100 MHz / 125 MHz clock input               |
| MAX5_JTAG_TCK     | MAX V Test Clock                                    |
| MAX5_JTAG_TMS     | MAX V Test Mode Select                              |
| MAX5_JTAG_TDI     | MAX V Test Data Input                               |
| MAX5_JTAG_TDO     | MAX V Test Data Output                              |
| FACTORY_LOAD      | Factory image for configuration                     |
| MAX5_SWITCH [2:0] | System MAX V user DIP switch                        |
| PGM_SEL           | Flash Memory program select pushbutton              |
| PGM_CONFIG        | Flash Memory program configuration pushbutton       |
| MAX_RESETn        | System MAX V reset pushbutton                       |
| CPU_RESETn        | CPU reset pushbutton                                |
| PGM_LED[2:0]      | Flash image program select indicators               |
| MAXV_ERROR        | Intel Stratix 10 configuration error indicator LED  |
| MAXV_LOAD         | Intel Stratix 10 configuration active indicator LED |
| MAXV_CONF_DONE    | Intel Stratix 10 configuration done indicator LED   |
| MAX5_BE_n[3:0]    | Intel Stratix 10 and MAX V data path, byte enable   |
| MAX5_OEn          | Intel Stratix 10 and MAX V data path, output enable |
| MAX5_CSn          | Intel Stratix 10 and MAX V data path, chip select   |
| MAX5_WEn          | Intel Stratix 10 and MAX V data path, write enable  |
| MAX5_CLK          | Intel Stratix 10 and MAX V data path, clock         |
| SPARE[20:1]       | Spare bus between MAX V and Intel Stratix 10        |
| CLK_50M_MAX5      | 50 MHz clock input                                  |
| FPGA_ASDATA[3:0]  | Intel Stratix 10 AS configuration data              |
| CLK_CONFIG        | 100 MHz clock input                                 |

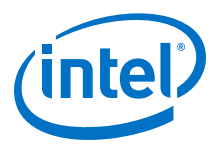

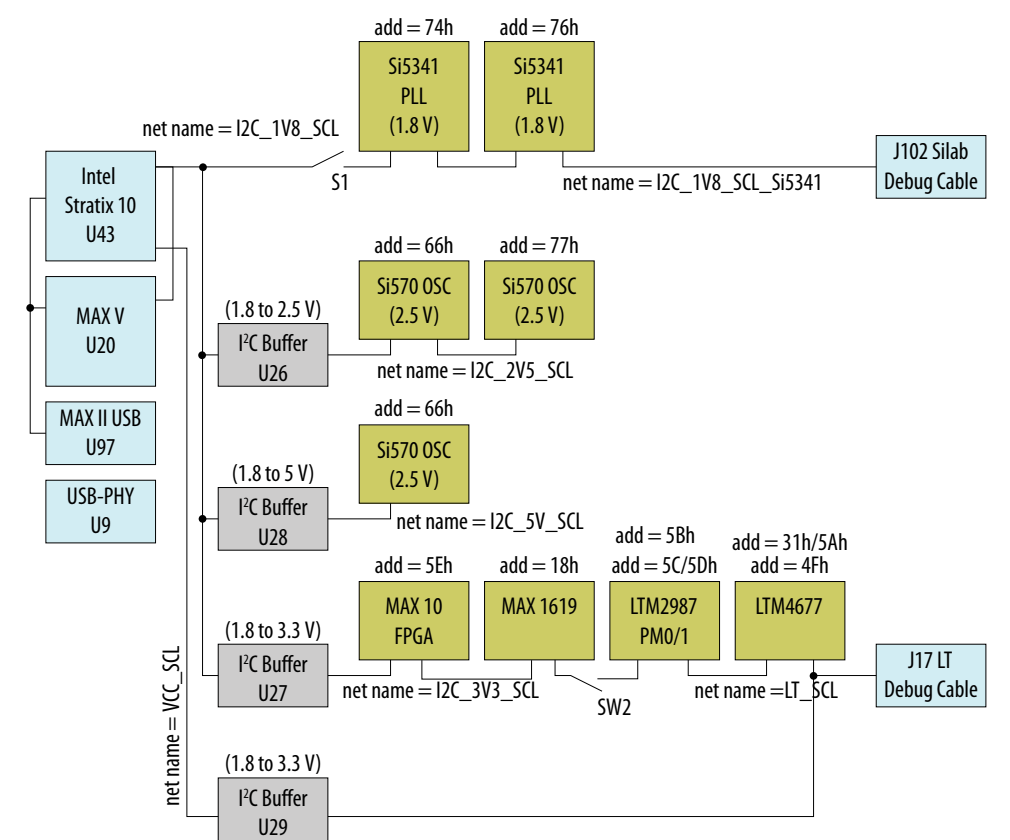

#### Figure 4. I2C Block Diagram

#### **4.4 FPGA Configuration**

This section describes the FPGA, flash memory and MAX V CPLD System Controller device programming methods supported by the Intel Stratix 10 GX tranceiver signal integrity development kit.

Three configuration methods except AS mode are mostly used on the Intel Stratix 10 transceiver signal integrity development kit.

- Embedded USB-Blaster is the default method for configuring the FPGA at any time using the Intel Quartus Prime Programmer in JTAG mode with the supplied USB cable.
- MAX V configures the FPGA device via AvST mode using stored images from CFI flash devices either at power-up or pressing the MAX\_RESETn/PGM\_CONFIG push button.
- JTAG external header for debugging. Intel recommends that you use lower JTAG clock frequency value such as 16 MHz.

#### 4.4.1 FPGA Programming over Embedded USB-Blaster

Embedded USB-Blaster is the default method for configuring the Intel Stratix 10 GX FPGA using the Intel Quartus Prime Programmer in the JTAG mode with the supplied USB cable.

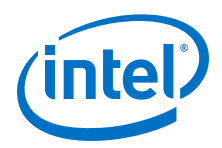

The figure below shows the conceptual block diagram for the embedded USB-Blaster.

Figure 5. USB-Blaster II Block Diagram

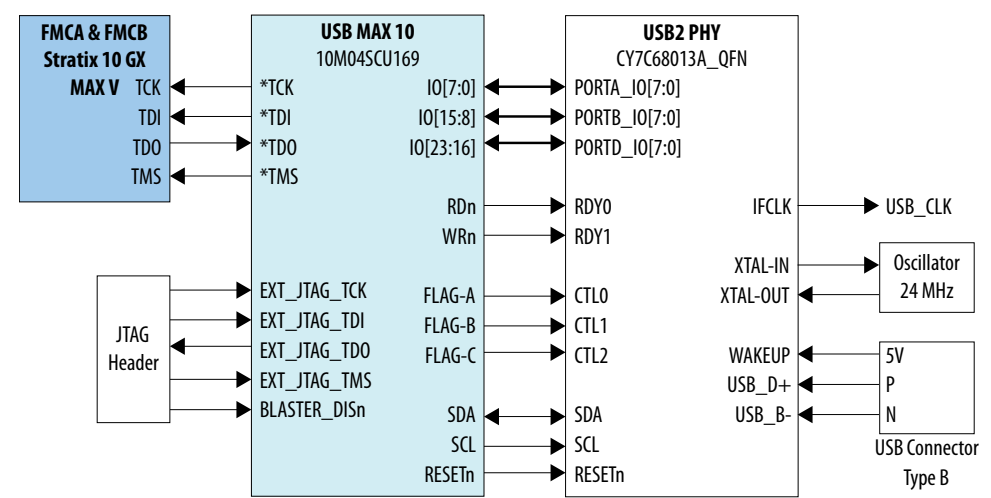

The embedded USB-Blaster core for USB-based configuration of the Intel Stratix 10 GX FPGA device is implemented using a Type-B USB connector, a CY7C68013A USB2 PHY device, and an Intel Intel MAX 10 10M04SCU169 FPGA. This will allow configuration of the Intel Stratix 10 GX FPGA device using a USB cable directly connected to a computer running Intel Quartus Prime software without requiring the external USB-Blaster dongle. This design will convert USB data to interface with the Intel Stratix 10 GX FPGA's dedicated JTAG port. Four LEDs are provided to indicate USB Blaster activity. The embedded USB Blaster is automatically disabled when an external USB Blaster dongle is connected to the JTAG header.

## 4.4.2 FPGA Programming from Flash Memory

The figure below shows a detailed schematic block diagram for the MAX V + Flash AvSTx32 mode configuration implementation.

*Note:* Typical JTAG clock frequency for CFI Flash programming via PFL II core is 16 MHz. You may try it with a lower frequency such as 6 MHz if it fails with 16 MHz.

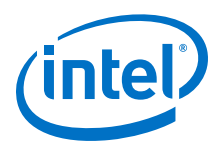

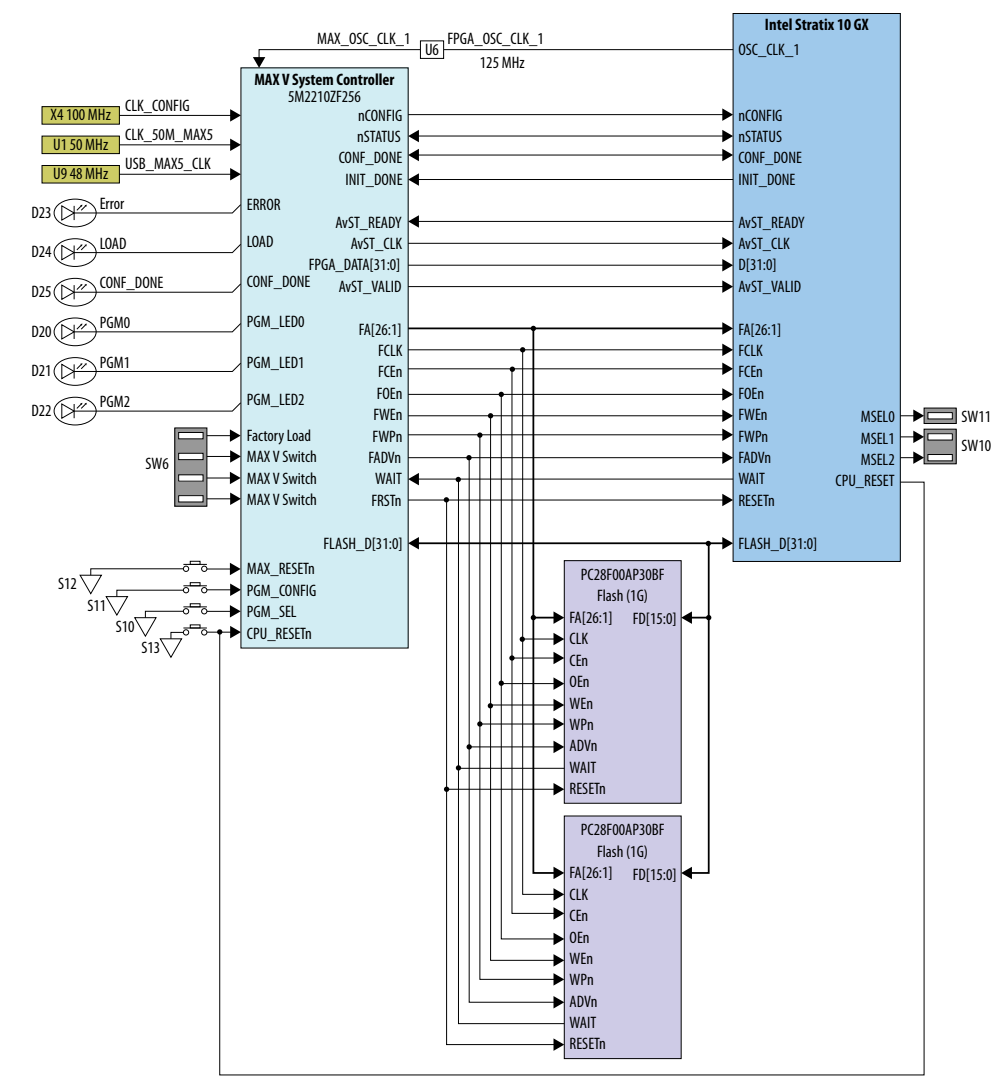

#### Figure 6. MAX V + Flash AvSTx32 Configuration Block Diagram

Once the FPGA is successfully initialized and in user mode, the CPLD will tri-state its Flash interface signals to avoid contention with the FPGA. The PGMSEL dipswitch (S10) is provided to select between two POF files (FACTORY and USER) stored on the Flash.

The Parallel Flash Loader II (PFL II) Megafunction is used to implement the AvSTx32 configuration in the MAX V CPLD. The PFL II Megafunction reads data from the flash and converts it to AvST format. This data is written into the Intel Stratix 10 GX FPGA device through dedicated AvST CLK and FPGA Config Data [31:0] pins at corresponding clock rate, such as 25 MHz, 50 MHz and 100 MHz.

Implementation will be done using an Intel MAX V 5M2210ZF256FBGA CPLD acting as the AvST download controller and two 1G Flash devices. The Flash will be Numonyx 1.8V core, 1.8V I/O 1Gigabit CFI NOR-type device (P/N: PC28F00AP30BF). The MAX V CPLD shares the CFI Flash interface with the Intel Stratix 10 GX FPGA. No arbitration is needed between MAX V CPLD and Intel Stratix 10 GX FPGA to access the Flash as the CPLD only has access prior to FPGA initialization.